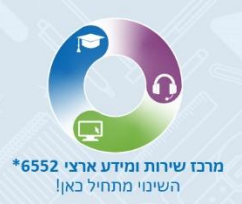

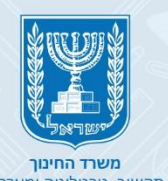

משרד החינוך מנהל תקשוב, טבנולוגיה ומערכות מידע חטיבת הטמעת טבנולוגיות

# 

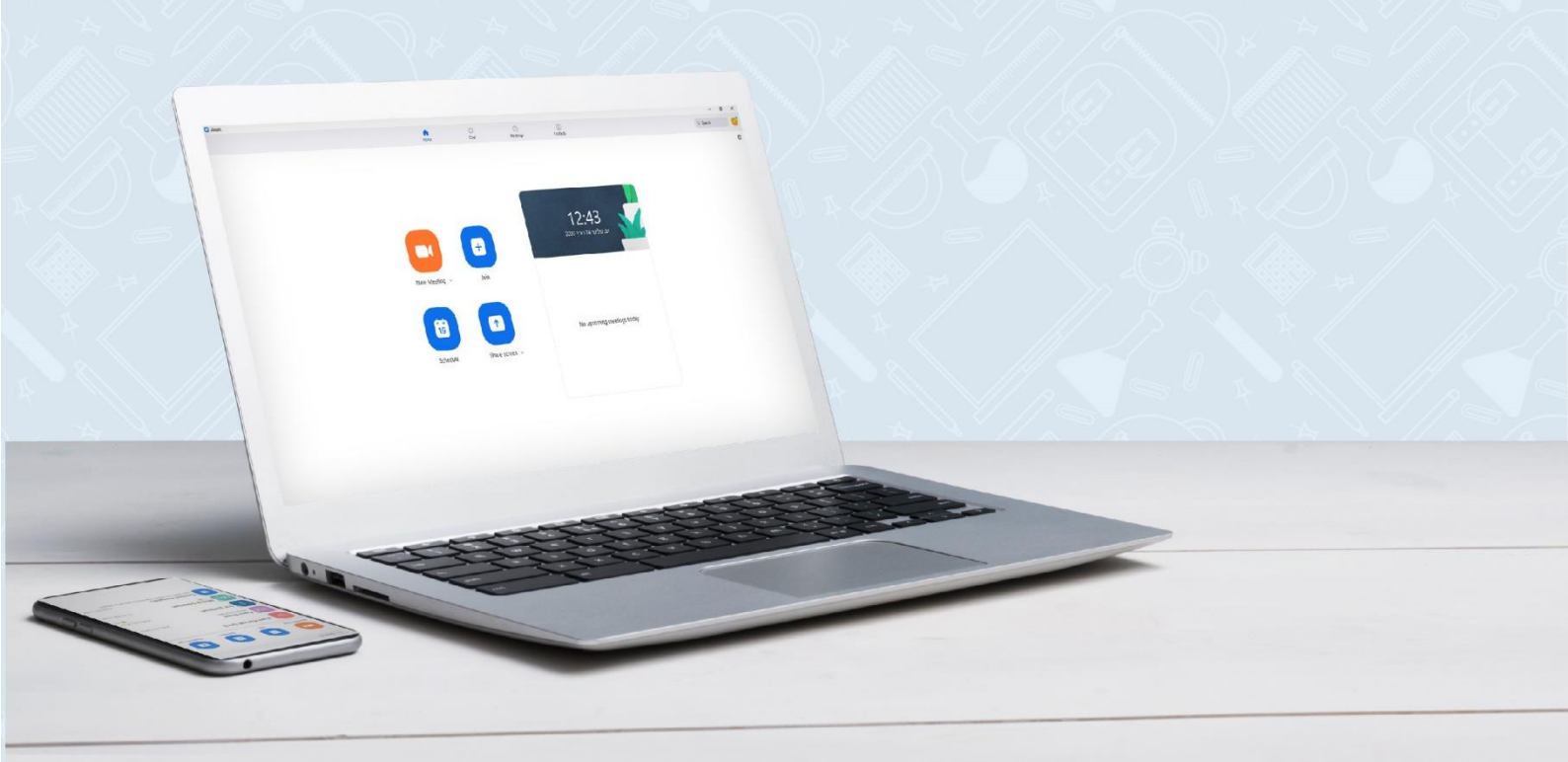

# הנחיות אבטחת מידע

ליצירת סביבת למידה בטוחה ב – ZOOM לעובדי הוראה ולתלמידים אנא הקפידו על הכללים המפורטים במדריך זה.

### דגשים מיוחדים

- אין להעביר מידע אישי רגיש באמצעות תוכנות ענן המשמשות לשיחת וידאו.
  - יש לוודא ככל הניתן כי המפגש יתקיים במקום המאפשר פרטיות.
- מאחר ומרבית ההגדרות ב ZOOM מנוהלות באתר האינטרנט ודאו כי חשבונכם מוגן באמצעות סיסמה מורכבת שאינה ידועה לאחרים.
  - במידה וההזדהות מבוצעת באמצעות הזדהות אחידה של משרד החינוך גם כאן ודאו כי סיסמתכם מורכבת 🦉 ואינה ידועה לאחרים.
    - יש לשלוח את קישור המפגש באמצעים בהם ניתן לזהות את זהות הנמען. 🔹
      - SMS באמצעות דוא"ל / הודעת 🏹
- וודאו כי המפגש מנוהל בצורה מרכזית ע"י מנחה המפגש והוא השולט בפעולות המשתתפים כגון: מיקרופון, מצלמה, שיתוף מסך.
- מומלץ להשתמש בגרסת הדפדפן של המוצר, היכנסו ל ZOOM באמצעות אתרי האינטרנט כרום, אקספלורר ועוד...

# כללי אבטחת מידע

#### כלל מס' 1 - עדכון גרסת האפליקציה

במידה ונעשה שימוש באפליקציה, יש לוודא כי גרסת התוכנה בה משתמשים הינה עדכנית.

.1. היכנסו לאפליקציית ZOOM ולחצו על שם המשתמש.

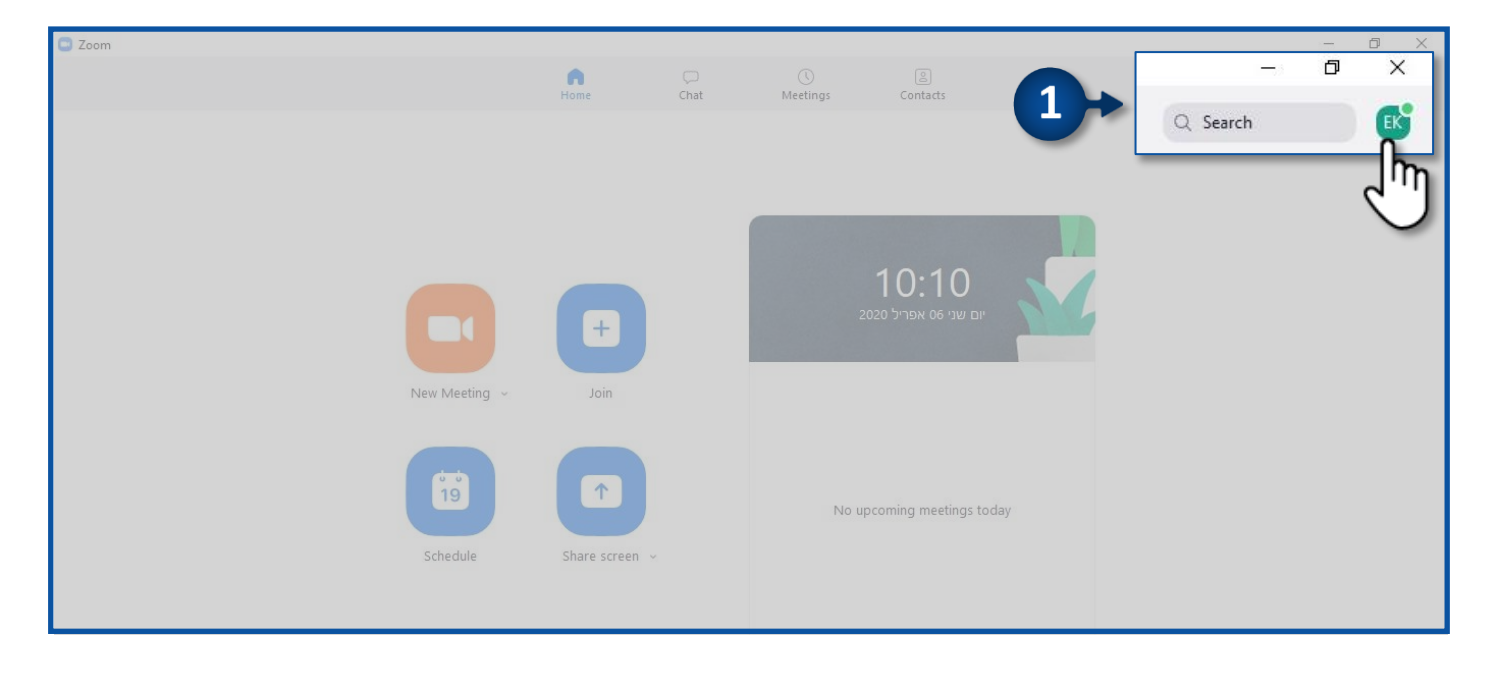

## **Check for Updates** לחצו על.

| C Zoom |                     |      |                |                      |   | - 0                           | × |
|--------|---------------------|------|----------------|----------------------|---|-------------------------------|---|
|        | Home                | Chat | ()<br>Meetings | ©<br>Contacts        |   | Add a Personal Note           |   |
|        |                     |      |                |                      |   | Settings                      |   |
|        |                     | _    |                |                      |   | <ul> <li>Available</li> </ul> |   |
|        |                     |      |                |                      |   | • Away                        |   |
|        |                     | _    |                | 10:10                |   | Do not disturb                | > |
|        |                     |      |                | יום שני 66 אפריל 0!  |   | Change My Picture             |   |
|        |                     |      |                |                      |   | Try Top Features              |   |
| New    | Meeting - Join      |      |                |                      |   | Help                          | > |
|        |                     |      |                |                      |   | Check for Updates             |   |
|        |                     |      |                |                      |   | Switch to Portrait View       |   |
|        | 19 T                |      | No upc         | oming meetings today |   | Switch Account                |   |
| 50     | hedule Share screen |      |                |                      |   | Sign Out                      |   |
|        |                     |      |                |                      |   | Buy a License                 |   |
|        |                     |      |                |                      | L |                               |   |

#### 3. עדכון הגרסה בוצע **בהצלחה**!

| C Zoom |                               |                           |                        | – ō ×    |
|--------|-------------------------------|---------------------------|------------------------|----------|
|        | n<br>Home                     | Chat Meetings             | Contacts               | Q Search |
|        |                               |                           |                        | 0        |
|        |                               |                           |                        |          |
| 🖸 Zo   | oom Update                    |                           |                        | X        |
|        |                               |                           |                        |          |
|        | You are up to                 | date                      |                        |          |
| 3      | You are on the latest version | on 4.6.9 (19253.0401). Re | ease notes             |          |
|        |                               |                           |                        |          |
|        |                               |                           | Close                  |          |
|        |                               |                           |                        | ~        |
|        | 19                            | No                        | pcoming meetings today |          |
|        | Schedule Share screer         | n ~                       |                        |          |
|        |                               |                           |                        |          |
|        |                               |                           |                        |          |

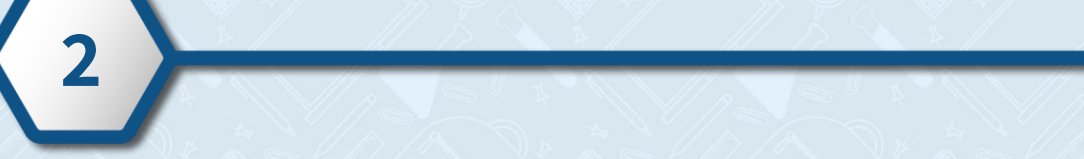

מרכז שירות ומידע ארצי

#### כלל מס ' 2 - חדר המתנה

אישור המשתתפים בעת כניסתם למפגש על ידי המתנתם **"בחדר המתנה"**, מוגדר כברירת מחדל בשימוש הזום בהזדהות אחידה של משרד החינוך!

יש לנעול את המפגש מראש כך שהמשתתפים לא יוכלו להיכנס למפגש ללא האישור שלכם, בזמן המפגש התלמידים ימתינו ב"חדר המתנה" עד שתאשרו את כניסתם למפגש.

- 1. היכנסו ל ZOOM ולחצו על Settings
- 2. וודאו כי שדה Waiting room מופעל
- 3. לעריכת "חדר ההמתנה" לחצו על

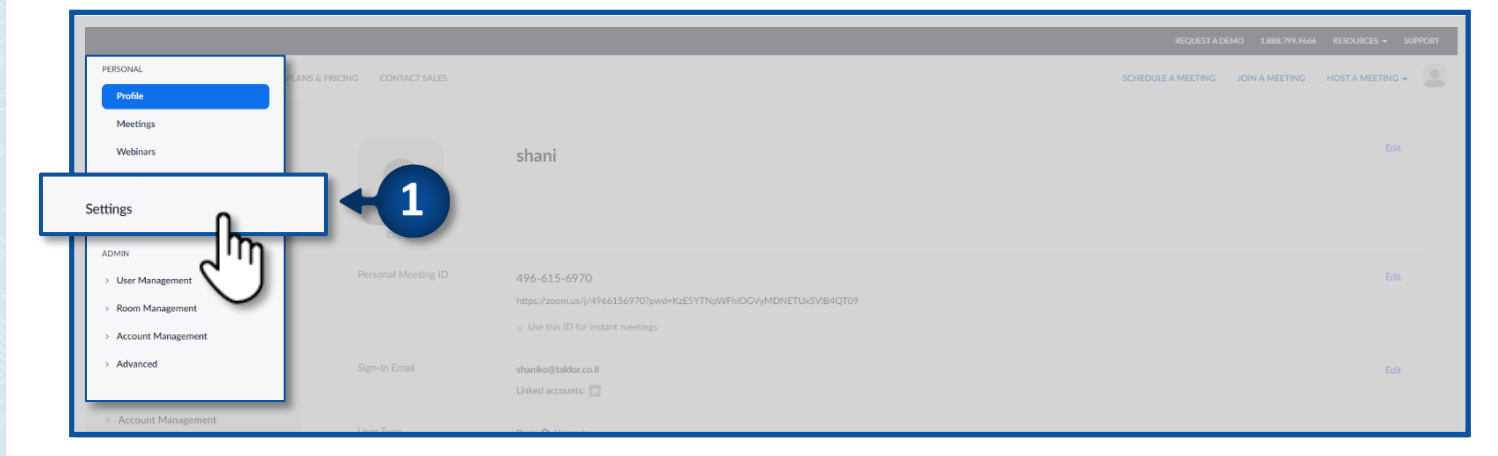

|                      | PLANS & PRICING CONTACT SALES | SCHEDULE A MEETING JOIN A MEETING HOST A MEETING +                                  |
|----------------------|-------------------------------|-------------------------------------------------------------------------------------|
| Profile              | Meeting Recordin              | Waiting Room                                                                        |
| Meetings             | Security 2                    | When participants join a meeting, place them in a waiting room and require the host |
| Webinars             | Schedule Meeting              | to admit them individually. Enabling the waiting room automatically disables the    |
| Recordings           | In Meeting (Basic)            | setting for allowing participants to join before nost.                              |
| Settings             | In Meeting (Advanced)         | to admit them individually. Enabling the waiting room automatically disables the    |
| Account Profile      | Email N                       | ✓ Everyone will go in the waiting room                                              |
| Reports              | Other                         | Edit Options Customize Waiting Room                                                 |
|                      |                               |                                                                                     |
| Attend Live Training |                               | Edit Options Customize                                                              |

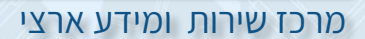

#### כלל מס' 3 - סיסמה למפגש

הדרישה להזנת **סיסמה בכניסה למפגש**, מוגדרת כברירת מחדל בשימוש הזום בהזדהות אחידה של משרד החינוך! הגנו על המפגש באמצעות סיסמה, המשתתף יידרש להזינה על מנת להצטרף למפגש. דודאו שאתם שולחים את הסיסמה יחד עם הקישור למפגש!

- 1. היכנסו ל ZOOM ולחצו על Settings (ראה כלל מס' 2 סעיף 1)
- 2. וודאו כי שדה Require a passcode when scheduling new meetings מופעל

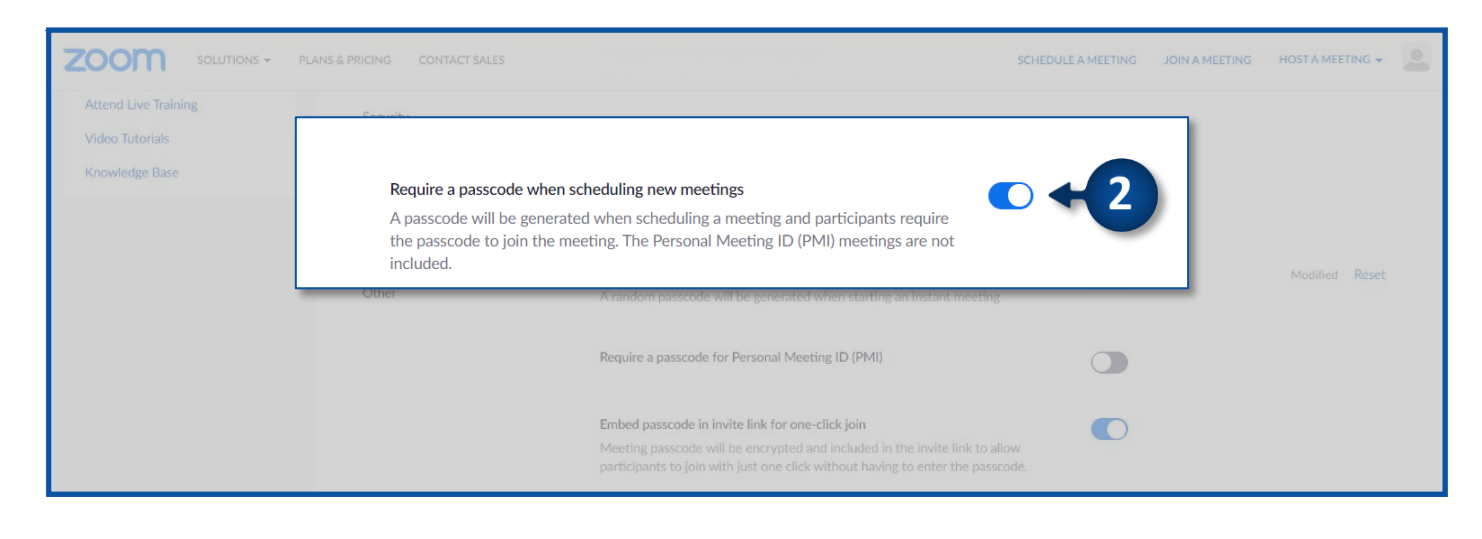

#### כלל מס ' 4 - הגבלת הרשאות שיתוף מסך

מומלץ לחסום את המשתתפים משיתוף המסך שלהם במהלך המפגש!

- (ראה כלל מס' 2 סעיף 1) Settings ולחצו על ZOOM 1. היכנסו ל
  - Host Only לחצו על האפשרות Screen sharing .2

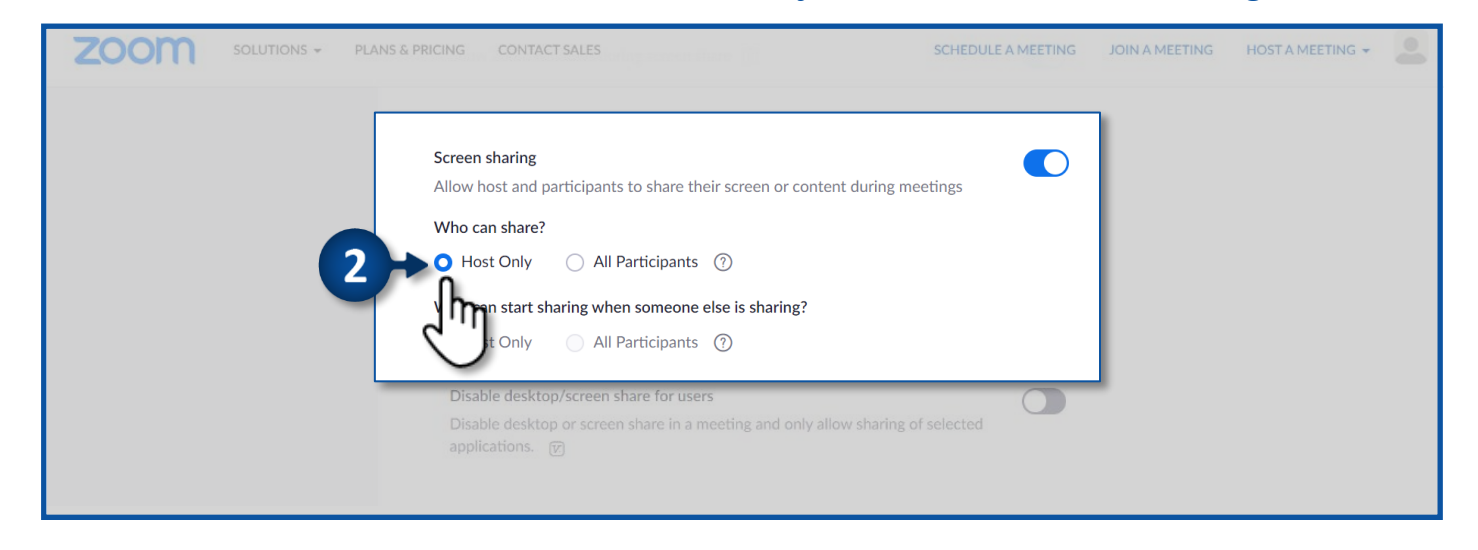

#### כלל מס' 5 - הגדרת כניסת המשתתפים למפגש באמצעות הזדהות אחידה

מפגש שמותנה בהזדהות אחידה יאפשר כניסה מבוקרת למפגש, על ידי הזנת קוד משתמש וסיסמה של משרד החינוך.

- (ראה כלל מס' 2 סעיף 1) **Settings** 1. להפעלת ההגדרה היכנסו ל ZOOM ולחצו על
  - 2. הפעילו את השדה Only authenticated users can join meeting

|                                                                               |                                                                                                    |                                                                                                    | REQUEST A DEMO 1.888.799         | 8854 Resources <del>-</del> Support |
|-------------------------------------------------------------------------------|----------------------------------------------------------------------------------------------------|----------------------------------------------------------------------------------------------------|----------------------------------|-------------------------------------|
|                                                                               |                                                                                                    |                                                                                                    | SCHEDULE A MEETING JOIN A MEETIN | IG HOST A MEETING +                 |
| Only authent<br>The participa<br>methods whe<br>Meeting Auti<br>נ משרד החינוך | Security<br>Schedule Meeting<br>In Meeting (Basic)<br>In Meeting (Advanced)<br>Email Notification<br>Other<br>ticated users can join meeting. Lu<br>the scheduling a meeting. Lu<br>hentication Options:<br>namma (Default) Edit 1 | Require a passcode for Personal Meeting ID (PMI) Require passcode for participants joining by phone A numeric passcode, a numeric version will be generated. Embed passcode in invite link for one-click join trings prior to joining the meetings, hosts can choose one of the authentication earn more Hide in the Selection |                                  |                                     |
|                                                                               |                                                                                                    | Be blocked from joining the meeting                                                                                                    |                                  |                                     |
|                                                                               |                                                                                                    | Only authenticated users can join meetings from Web client<br>The participants need to authenticate prior to joining meetings from web client                                                                                                    | •                                |                                     |
|                                                                               |                                                                                                    | Approve or block entry to users from specific regions/countries<br>Determine whether users from specific regions or countries can join meetings/webinars on your account by<br>adding them to your Approved List or Blocked List. Blocking regions may limit CRC, Dial-In, Call Me, and Invite by                              |                                  | 0                                   |

לאחר סימון הגדרה זו המשתתפים יוכלו להצטרף לכלל המפגשים באמצעות הזדהות אחידה של משרד החינוך, בלבד! אם הנכם מעוניינים לקיים מפגש ללא צורך בהזדהות אחידה ,לדוגמה עבור מפגשים עם הורים או מרצה חיצוני •

ועוד ...
 בעת תזמון המפגש בזום, הסירו את ה V -משדה join to authentication Require לביטול כניסה
 למפגש באמצעות הזדהות אחידה.

|                                         |                                  |                                | REQUEST A DEMO 1.888.799.8854     | RESOURCES - SL   |
|-----------------------------------------|----------------------------------|--------------------------------|-----------------------------------|------------------|
|                                         |                                  |                                | SCHEDULE A MEETING JOIN A MEETING | HOST A MEETING + |
| Profile                                 | My Meetings > Schedule a Meeting |                                |                                   |                  |
| Meetings                                | Schedule a Meeting               |                                |                                   |                  |
| Webinars                                |                                  |                                |                                   |                  |
| Recordings                              |                                  |                                |                                   |                  |
| Settings                                |                                  |                                |                                   |                  |
| Account Profile                         |                                  |                                |                                   |                  |
| Reports                                 |                                  | None                           |                                   |                  |
|                                         |                                  |                                |                                   |                  |
|                                         | When                             | 01/03/2021 I 4:00 · PM · ·     |                                   |                  |
| Attend Live Training<br>Video Tutorials |                                  |                                |                                   |                  |
| Knowledge Base                          |                                  |                                |                                   |                  |
|                                         | Time Zone                        | (GMT+2:00) Jerusalem v         |                                   |                  |
|                                         |                                  | Recurring meeting              |                                   |                  |
|                                         | Registration                     | Required                       |                                   |                  |
|                                         | (<br>Video                       | Require authentication to join |                                   |                  |
|                                         |                                  |                                |                                   |                  |
|                                         |                                  |                                |                                   |                  |
|                                         |                                  |                                |                                   |                  |

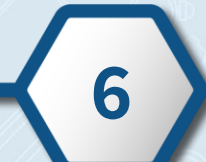

#### כלל מס ' 6 - מניעת המשתתפים לשנות את השם שלהם במהלך המפגש

מפגש שמותנה בהזדהות אחידה יאפשר כניסה מבוקרת למפגש, על ידי הזנת קוד משתמש וסיסמה של משרד החינוך.

- (ראה כלל מס' 2 סעיף 1) **Settings** ולחצו על ZOOM 1. היכנסו ל
- Allow participants to rename themselves . כבו את השדה

| Security                       | Meeting reactions<br>Allow meeting participants to compare it a without intermediate to courting with applic (e.g., they have to obt                                                                                                    |   |                                                                                                    |      |
|--------------------------------|----------------------------------------------------------------------------------------------------|---|----------------------------------------------------------------------------------------------------|------|
| Schedule Meeting               |                                                                                                    |   |                                                                                                    |      |
| In Meeting (Advanced)          | Allow removed participants to rejoin                                                                                                    |   | Modified                                                                                                    |      |
| Email Notification             |                                                                                                    |   |                                                                                                    |      |
|                                |                                                                                                    |   | dified                                                                                                    |      |
| Allow participants to rename t | themselves                                                                                                    |   |                                                                                                    |      |
| Allow meeting participants and | d uuchings geneliste te vegeme thereach es .                                                                                                    |   |                                                                                                    |      |
| Allow meeting participants and | d webinar panelists to rename themselves.                                                                                                    |   |                                                                                                    |      |
| Allow meeting participants and | a webinar panensis to rename themselves.                                                                                                    |   |                                                                                                    |      |
| Allow meeting participants and | u webinar panensis to rename themselves.                                                                                                    |   | -(m)                                                                                                    |      |
| Anow meeting participants and  | In Meeting (Advanced)                                                                                                    |   | {m                                                                                                    |      |
| Anow meeting participants and  | In Meeting (Advanced) Report to Zoom                                                                                                    |   | {m]                                                                                                    |      |
| Anow meeting participants and  | In Meeting (Advanced)  Report to Zoom  Allow users to report meeting participants for inaportpriate behavior to Zoom's Trust and Safety team for review.  This setting can be found on the meeting information panel.                                                                                                    | C |                                                                                                    |      |
| Anow meeting participants and  | In Meeting (Advanced) Report to Zoom Allow users to report meeting participants for inappropriate behavior to Zoom's Trust and Safety team for review. This setting can be found on the meeting information panel.                                                                                                    | 0 |                                                                                                    |      |
| Anow meeting participants and  | In Meeting (Advanced)  Report to Zoom  Allow users to report meeting participants for inappropriate behavior to Zoom's Trust and Safety team for review. This setting can be found on the meeting information panel.  Breakout room  Allow host to split meeting participants into separate, smaller rooms                                                                                                    | 0 |                                                                                                    | Rese |
| Anow meeting participants and  | In Meeting (Advanced)                                                                                                    | 0 | - United                                                                                                    | Rese |
| Anow meeting participants and  | In Meeting (Advanced)  Report to Zoom  Allow users to report meeting participants for inappropriate behavior to Zoom's Trust and Safety team for review. This setting can be found on the meeting information panel.  Breakout room  Allow host to split meeting participants into separate, smaller rooms  Allow host to salign participants to breakout rooms when scheduling  Allow host to assign participants to breakout rooms when scheduling  Remote support | 0 | - Control of the second second s | Rese |

#### כלל מס' 7 – הקלטת מפגש

ניתן להקליט מפגשים אך ורק על פי ההנחיות המופיעות בחוזר "הנחיות להעברת שיעור המתקיים בכיתה לתלמידים הלומדים מרחוק בתקופת הקורונה (למידה משולבת)".

🚰 לצפייה בחוזר המפרט את ההנחיות לחצו כאן

#### חובה לבצע את הפעולות הבאות:

חלק מההגדרות, כבר מוגדרות כברירת מחדל בשימוש הזום בהזדהות אחידה של משרד החינוך!

- (ראה כלל מס' 2 סעיף 1) Settings ולחצו על ZOOM 1. היכנסו ל
  - 2. לחצו על הלשונית Recording
- 3. כבו את השדה Local Recording כדי שההקלטה תשמר בענן של Zoom בלבד

|                 | NS & PRICING CONTACT SALES                                         | SCHEDULE A MEETING JOIN A MEETING HOST A MEETING + |
|-----------------|--------------------------------------------------------------------|----------------------------------------------------|
| Profile         | Meeting Recording Telephone                                        |                                                    |
| Meetings        |                                                                    |                                                    |
| Webinars        | Recording d'il                                                     |                                                    |
| Recordings      | Local recording                                                    | Modified Reset                                     |
| Settings        | Allow hosts and participants to record the meeting to a local file |                                                    |
| Account Profile |                                                                    |                                                    |
| Reports         | Automatic recording<br>Record meetings automatically as they start |                                                    |

- 4. הפעילו את השדה **Require passcode to access shared cloud recordings** על מנת שרק מי שיש לו סיסמה יוכל לצפות בה.
- כדי שההקלטה תמחק באופן אוטומטי Auto delete cloud recordings after days 5. א. הפעילו את השדה לאחר מספר הימים שתגדירו.
  - ב. הקלידו את המספר 7 על מנת שההקלטה תימחק לאחר 7 ימים
    - ג. לחצו על Save לשמירת הגדרה זו

|                                                                                          |                                                                                                    | REQUEST A I        | DEMO 1.888.799.8854 | Resources 🗸 Support |
|------------------------------------------------------------------------------------------|----------------------------------------------------------------------------------------------------|--------------------|---------------------|---------------------|
|                                                                                          |                                                                                                    | SCHEDULE A MEETING | JOIN A MEETING      | HOST A MEETING +    |
| Profile<br>Meetings<br>Weblenars<br>Recordings<br>Settings<br>Account Profile<br>Reports | Require passcode to access shared cloud recordings<br>Passcode protection will be enforced for shared cloud recordings. A random passcode will be generate<br>be modified by the users. This setting is applicable for newly generated recordings only. | ed which can       | •                   | Modified Reset      |
| Attend Like Training<br>Video Tutorials<br>Knowledge Bin 5                               | Auto delete cloud recordings after days<br>Allow Zoom to automatically delete recordings after a specified number of days<br>You must update the field below and click "Save" before enabling this setting                                              | ¢                  | <b>F</b>            |                     |

#### שיתוף ההקלטה באופן מאובטח

- 1. היכנסו ל- ZOOM ולחצו על Recordings
- 2. לקביעת הגדרות השיתוף לחצו על

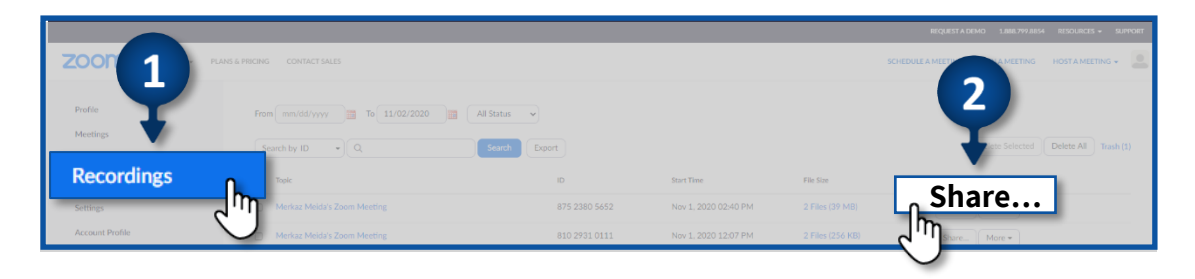

- 3. וודאו שההקלטה מוגדרת כציבורית
- 4. כבו את השדה Viewers can download כדי למנוע מתלמידים להוריד את ההקלטה למחשב שלהם
  - לעריכת הסיסמה לאבטחת הצפייה בהקלטה לחצו על .5

|                      | PLANS & PRICING CONTACT SALES     |                                                       |             | SCHEDULE A MEETING JOIN A MEETING HOST A MEETING + |
|----------------------|-----------------------------------|-------------------------------------------------------|-------------|----------------------------------------------------|
|                      |                                   | Share this cloud recording                            |             |                                                    |
| Profile              | From                              | Share this recording                                  |             |                                                    |
| Meetings             | s 3 L                             | Publicly                                              |             | Delete Selected Delete A8 Trash (1)                |
| Webinars             |                                   | <ul> <li>Only authenticated users can view</li> </ul> |             |                                                    |
| Settings             | Merkaz Meida's Zoom M             | Add expiry date to the link                           | MBI         | Share. More •                                      |
| Account Profile      | 📋 Merkaz Meida's Zoom M           | Viewers can download                                  | ര 🗲         | Te. More -                                         |
| Reports              | D Merkaz Meida's Personal         | On-demand(Registration Required) 😡                    | _س ا        | Share More +                                       |
|                      | ה בנושא Microsoft Teams ה בנושא א | Passcode protection                                   | S MBI       | Share More •                                       |
| Attend Live Training | 🔲 Guite הדרכה בנושא               |                                                       | 5 MB)       | Share More +                                       |
| Video Tutorials      | הדרנה במשא Moodle הדרנה           | - fin -                                               | MB)         | Share More •                                       |
| Knowledge base       | 🔲 Kaltura колто                   | Sharing Inform                                        | Show 🗸 2M8) | Share More -                                       |
|                      | 🖂 Webex אדרנה בנושא               | Copy Sharing Information                              | Done 7.MB)  | Share More -                                       |
|                      | My Meeting                        |                                                       | k9)         | Share More •                                       |

#### כלל מס' 8 – נעילת מפגש

- יש לנעול את המפגש לאחר תחילתו על מנת שמשתתפים אחרים שאינם הוזמנו למפגש לא יוכלו להיכנס.
  - **Security** 1. בתחילת המפגש לחצו על

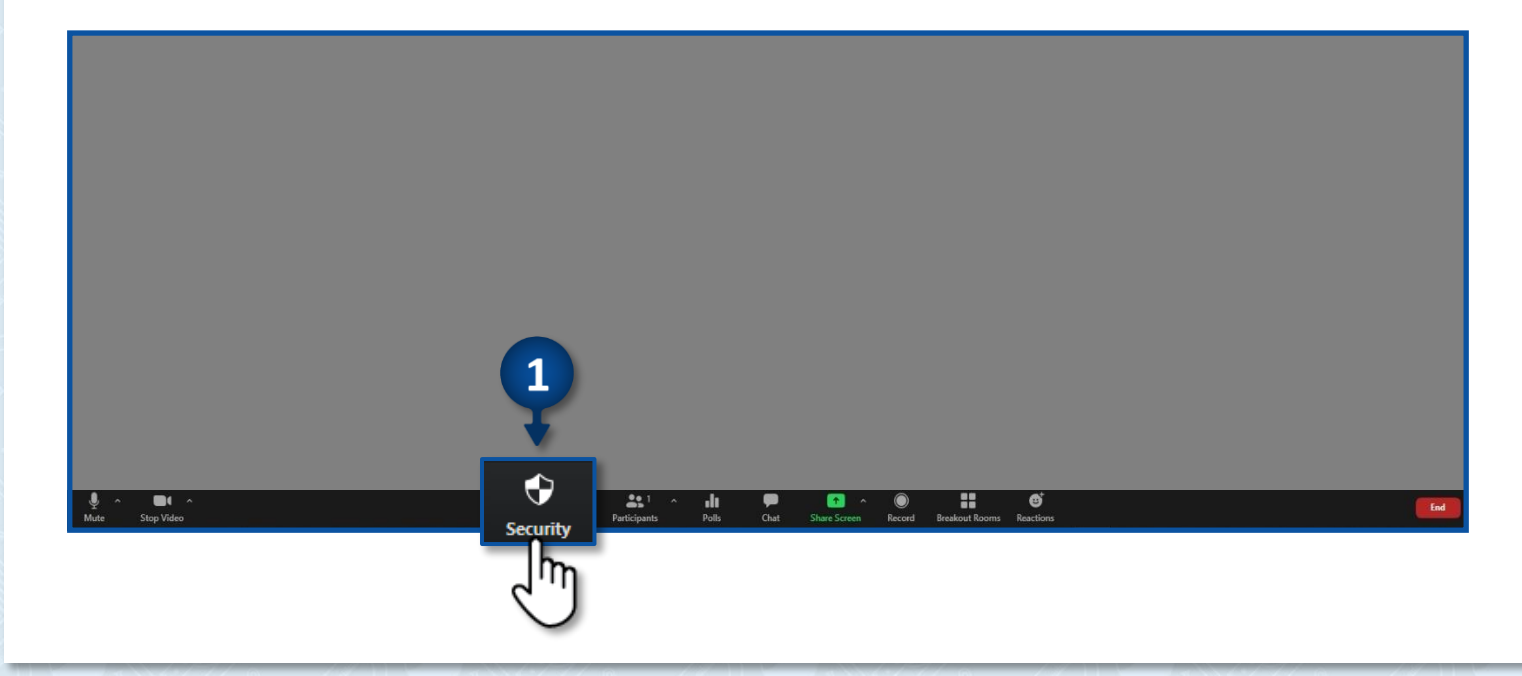

#### **Lock Meeting** .2

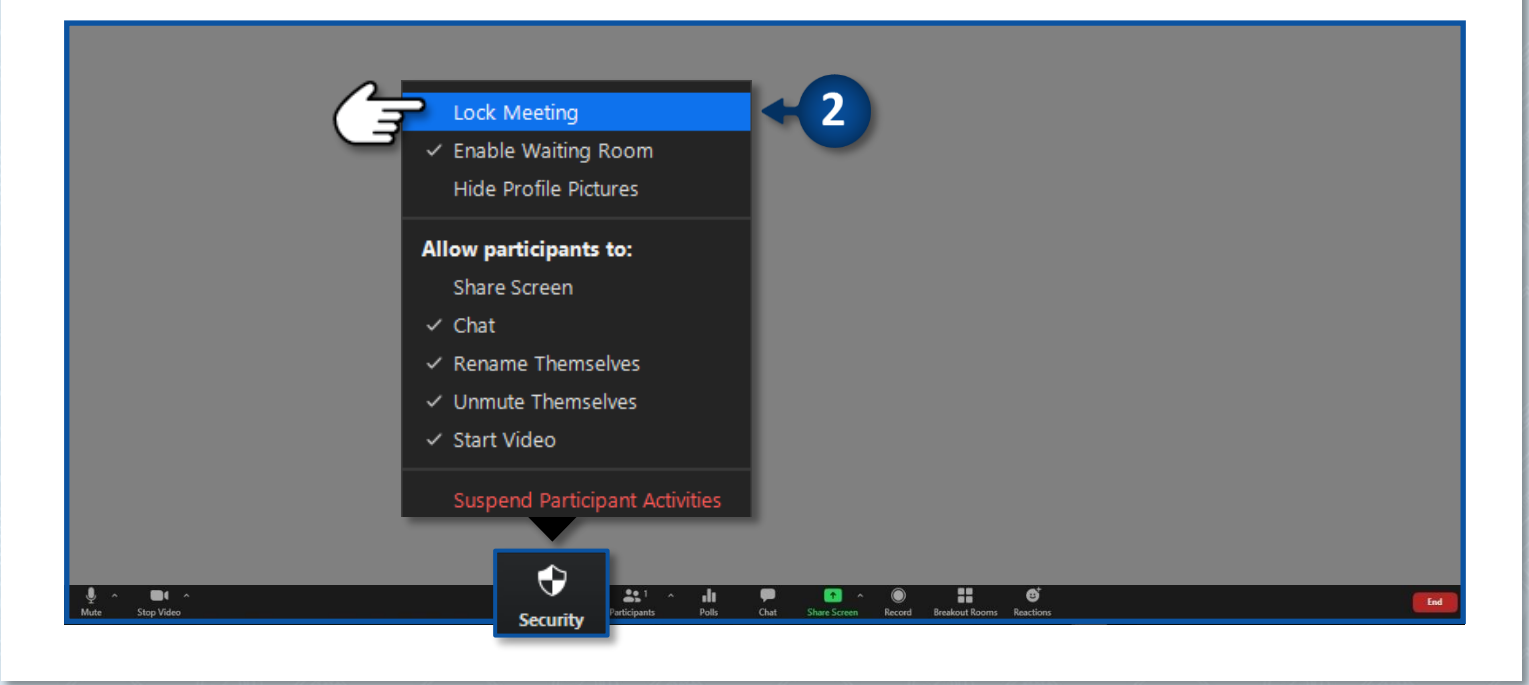

#### כלל מס' 9 – הוצאת משתתף ממפגש

- 1. לחצועל Participants
- 2. עמדו עם העכבר על שם המשתתף הרצוי ולחצו על More
  - **Remove** .3

| Zoom                                                                                                    | − □ ×<br>∨ Participants (2) |           |
|----------------------------------------------------------------------------------------------------|-----------------------------|-----------|
|                                                                                                    | שני (Host, me) 🔮            |           |
|                                                                                                    | ישראל (Guest) ישראל (Guest  | 2 ← 2     |
|                                                                                                    | Ask to Sta                  | rt Video  |
|                                                                                                    | Make Hos                    | t         |
|                                                                                                    | Make Co-                    | Host      |
|                                                                                                    | Put in Wai                  | ting Room |
|                                                                                                    | Remove                      | _h_ +3    |
|                                                                                                    | Report                      |           |
| Mus Stop Video Story Video Beakort Room Record Beakort Room Record | Mute All Unmute All More ~  |           |

### כלל מס' 10 - החזרת משתתף ל"חדר ההמתנה" של המפגש

- 1. לחצועל Participants
- **More** עמדו עם העכבר על שם המשתתף הרצוי ולחצו על 2
  - **Put in Waiting Room** לחצו על. 3

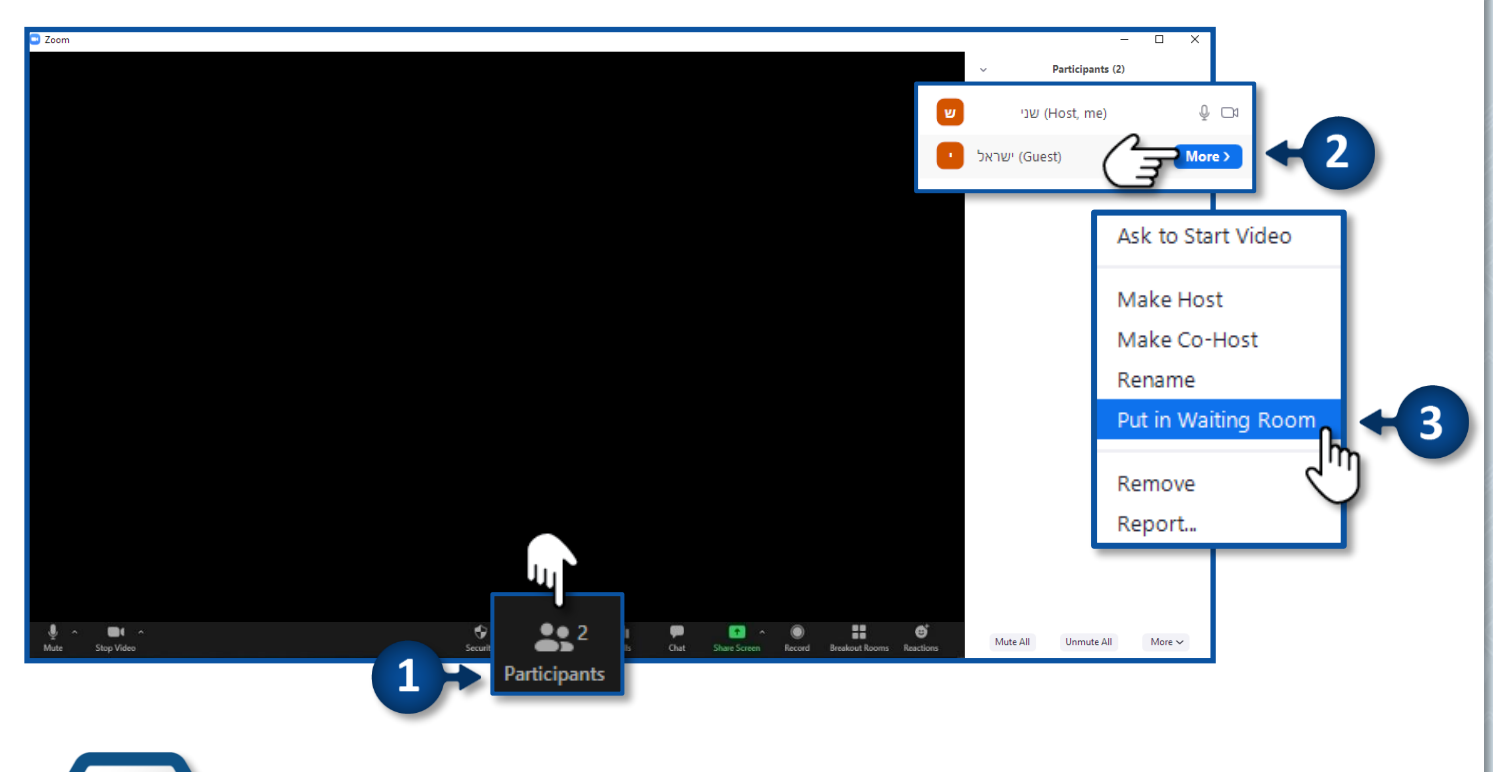

10

מרכז שירות ומידע ארצי

#### כלל מס' 11 - דיווח לזום על משתתף "פוגעני" במפגש

 אם הצליח להסתנן למפגש משתתף שאינו מוכר לכם ומשתמש בשפה פוגענית, או מבצע התנהגות שאינה ראויה, חוכלו לדווח על אוחו המשחחף לצווח הארטחה של זוח.

בסוף המפגש תקבלו מייל מזום להשלמת פרטים על התקרית לטובת המשך בירור. 🕅 אם לא תמלאו את הפרטים במייל, הדבר ימנע את השלמת התלונה והמשך הטיפול!

- 1. לדיווח על משתתף לחצו על
- 2. עמדו עם העכבר על שם המשתתף הרצוי ולחצו על
  - **Report** .3

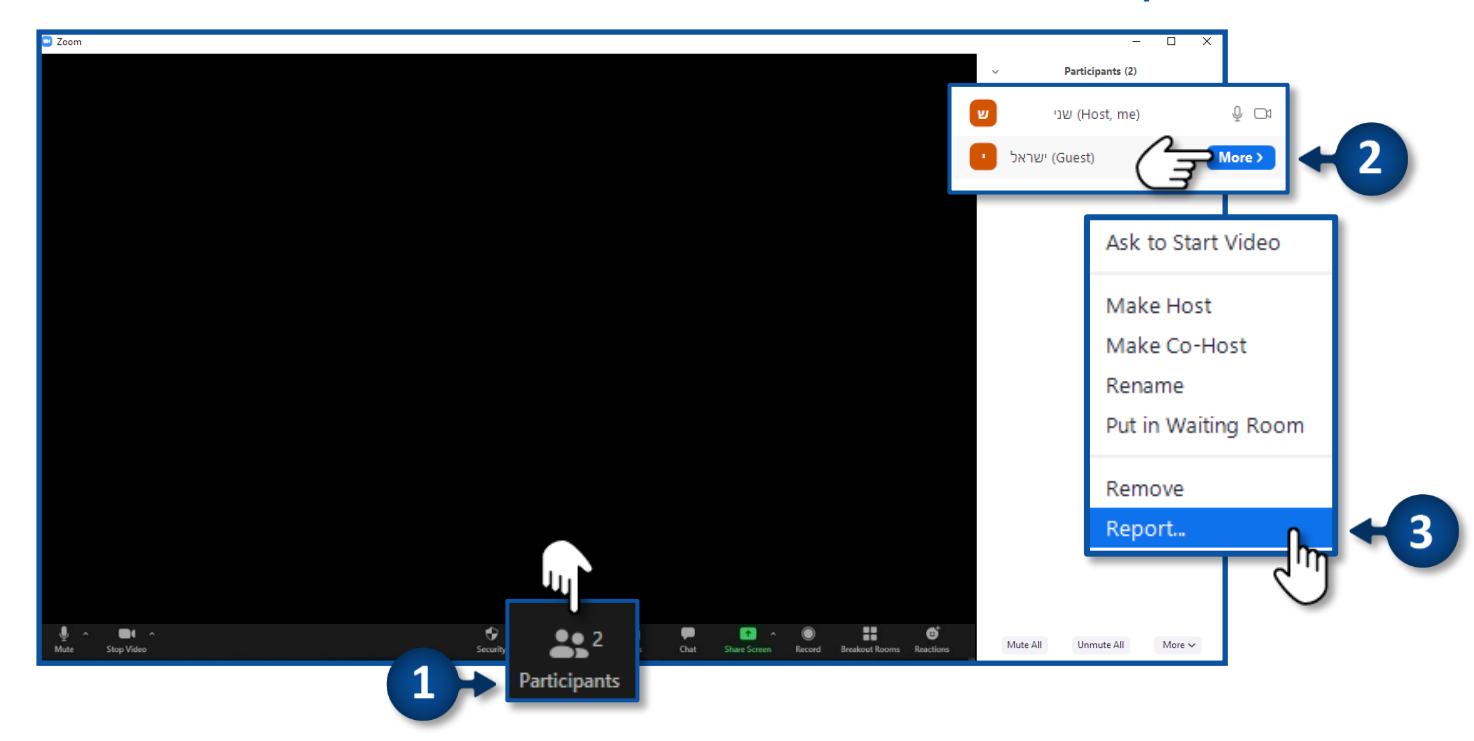

- בחרו מתוך הרשימה את שם המשתתף עליו תרצו לדווח.
  - 5. בחרו את **סיבת הדיווח**
  - סמנו V בתיבה במידה ותרצו לצרף גם צילום מסך מהמפגש.
  - .7. הקלידו את כתובת הדוא"ל שלכם.
    - 8. לחצו על Submit

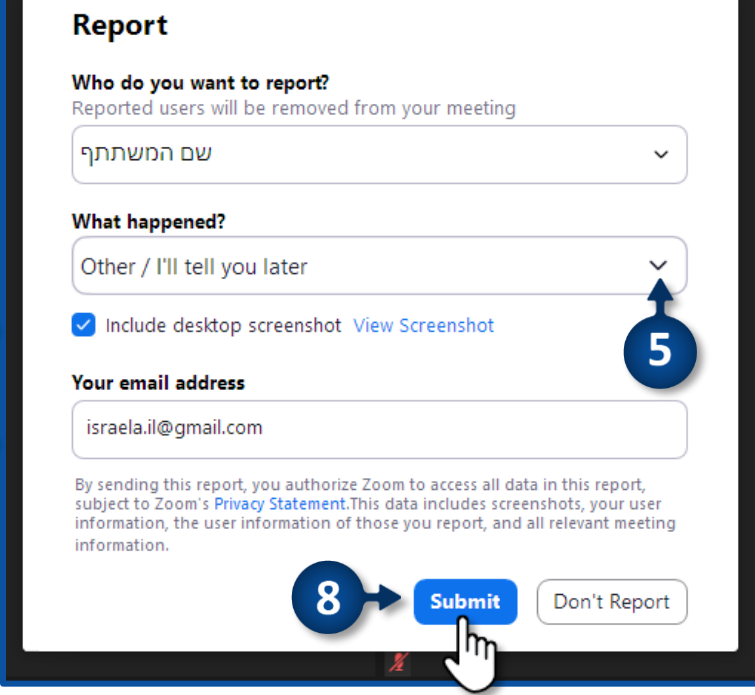

#### כלל מס' 12 – השעיית מפגש

- מאפשר למנחה לעצור זמנית את המפגש על ידי כיבוי המצלמות והשתקה עבור כל משתתפי המפגש והפסקת התכתבויות בצ'אט.
  - 1. להשעיית המפגש לחצו על Security
  - 2. לחצו על Suspend Participant Activities

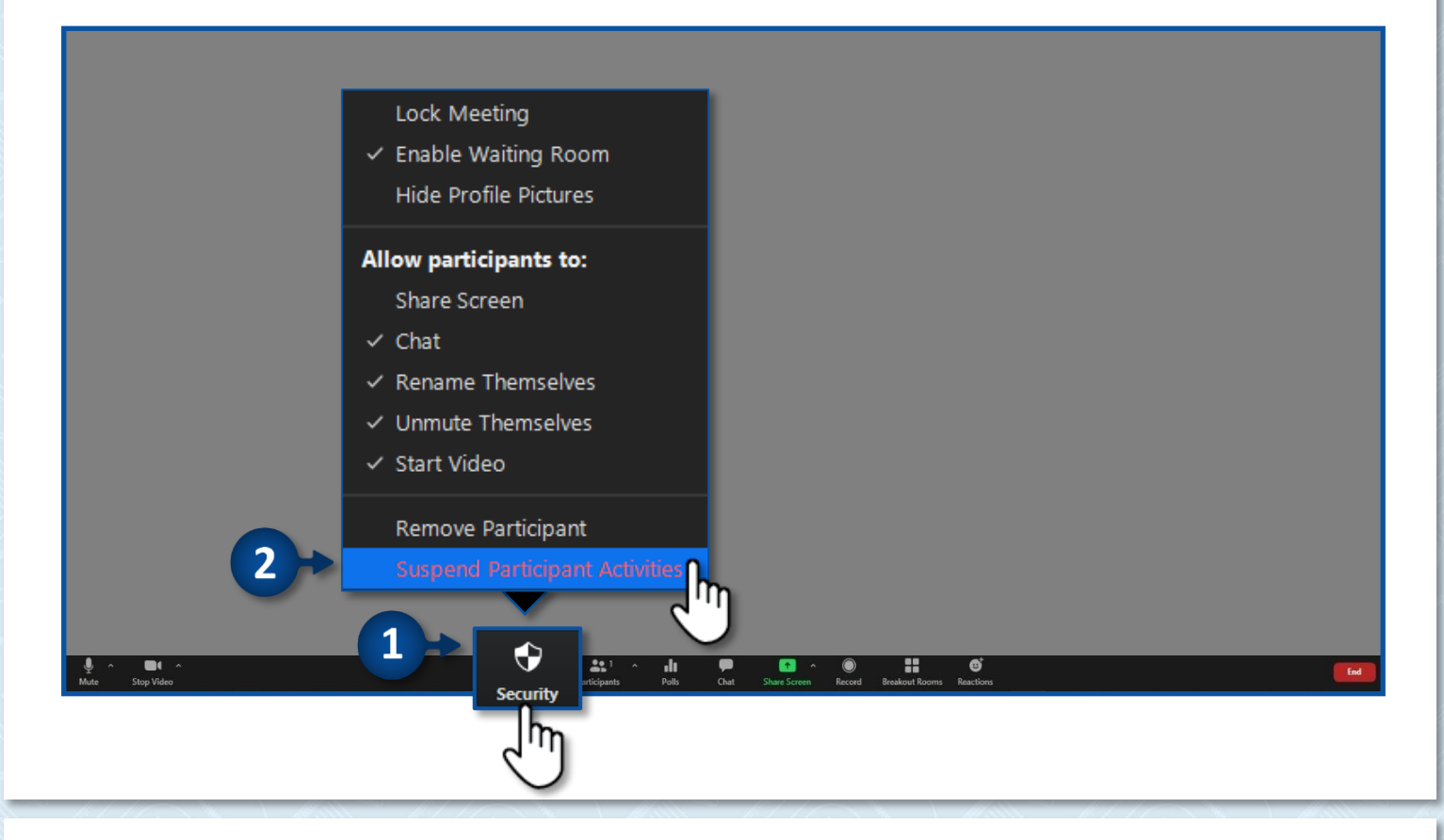

#### **Suspend** .3

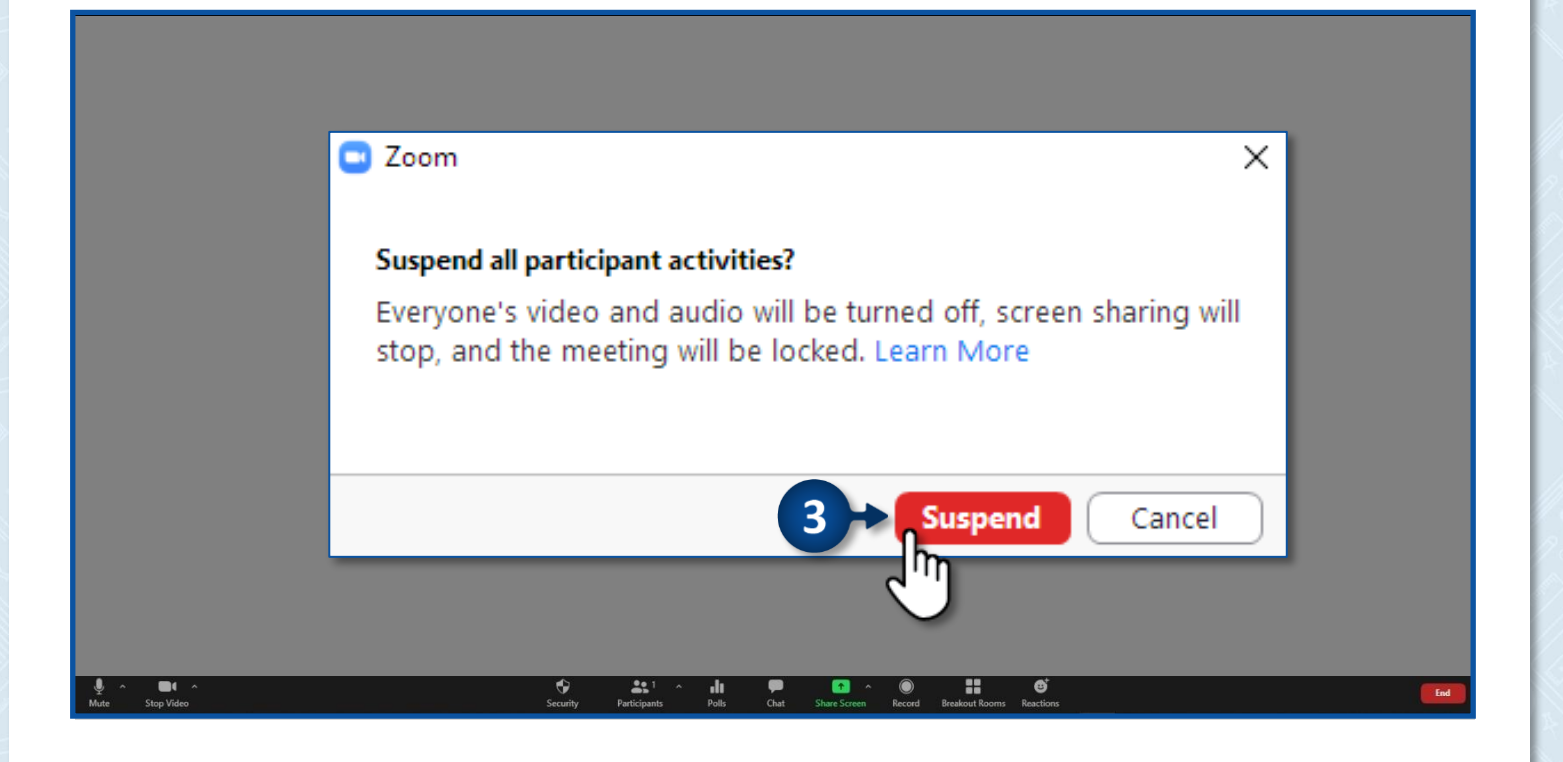

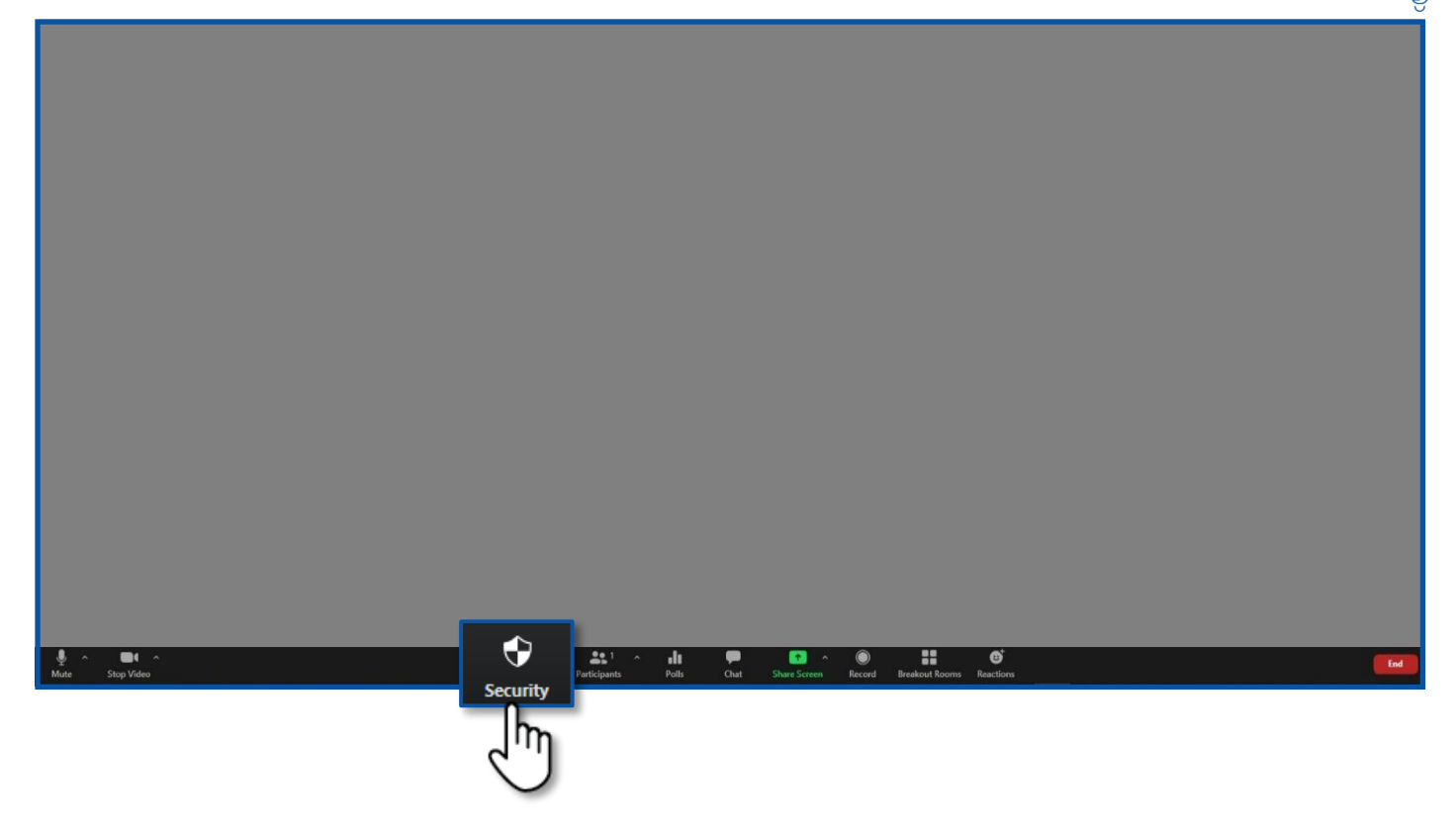

- 1. להצגת תמונות פרופיל הסירו את ה-V בשורת Hide Profile Pictures
  - **Chat** להחזרת הצ'אט לחצו על 2.
  - 3. לפתיחת המיקרופונים לחצו על Unmute Themselves
    - 4. להפעלת המצלמות לחצו על Start Video

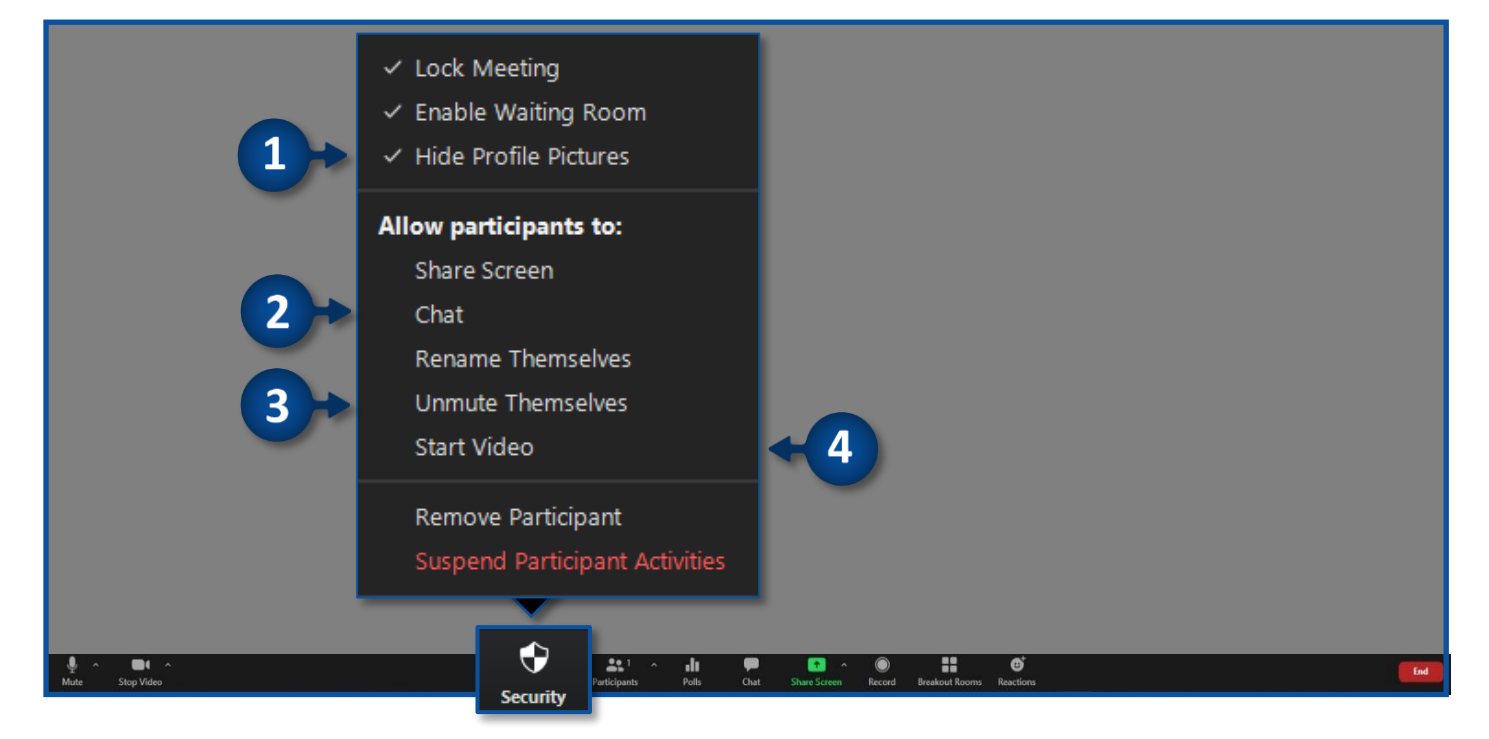

| 2 →             | Hide Profile Pictures          |                                                   |     |
|-----------------|--------------------------------|---------------------------------------------------|-----|
|                 | Allow participants to:         |                                                   |     |
|                 | Share Screen                   |                                                   |     |
|                 | Chat                           |                                                   |     |
|                 | Rename Themselves              |                                                   |     |
|                 | Unmute Themselves              |                                                   |     |
|                 | Start Video                    |                                                   |     |
|                 | Remove Participant             |                                                   |     |
|                 | Suspend Participant Activities |                                                   |     |
|                 |                                |                                                   |     |
| Mute Stop Video | Security Participants Polls    | Chat Share Screen Record Breakout Rooms Reactions | End |

Lock Meeting

14

✓ Enable Waiting Room

#### **Security** .1 Hide Profile Pictures לחצו על .2

כלל מס' 13 - הסתרת תמונות הפרופיל של משתתפי המפגש

#### כלל מס' 14 – שיתוף מסך בצורה מאובטחת

כאשר משתמשים באפשרות שיתוף מסך, בכדי לשמור על פרטיות המידע שתפו את החלונית הרצויה בלבד ולא את כל המסך. לדוגמא: שיתוף מצגת בלבד.

- Share Screen לחצו על.1
- 2. בחרו את החלונית הרצויה לשיתוף
  - **Share** .3

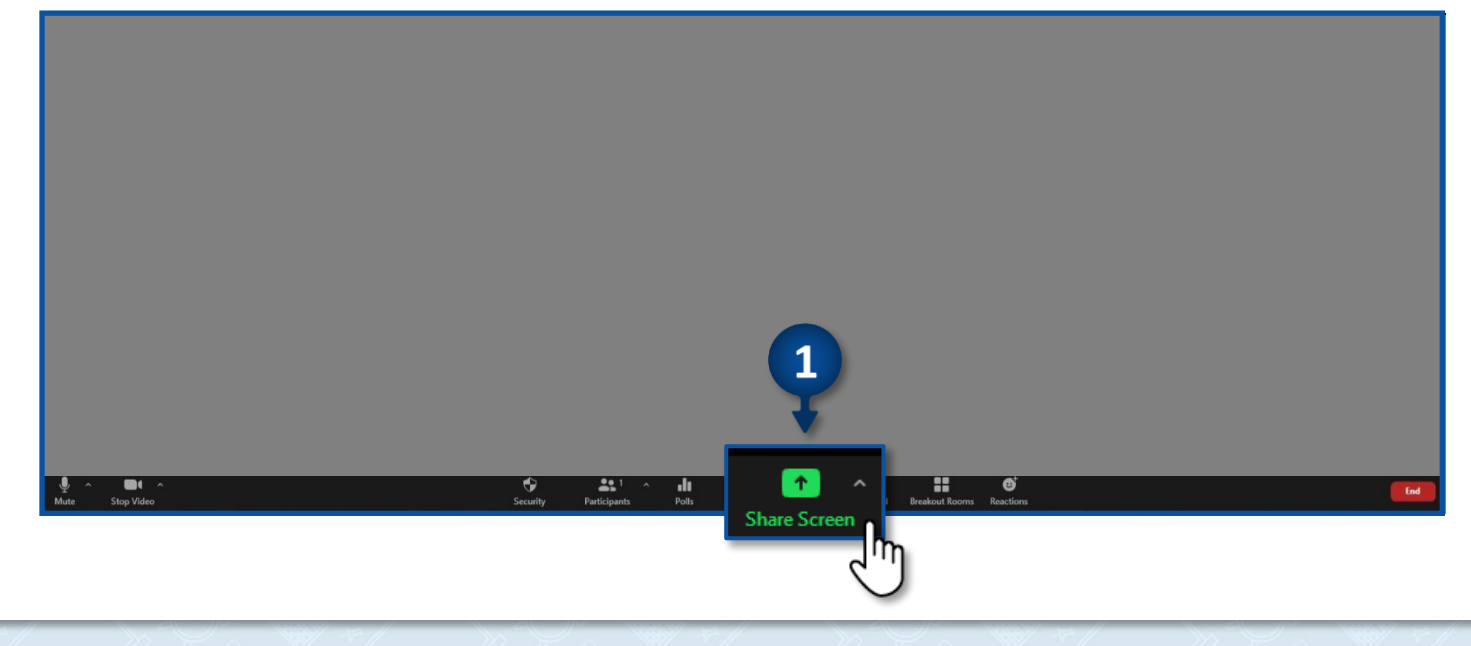

| Select a window or an application that you want to | share                       |                     | ×     |  |
|----------------------------------------------------|-----------------------------|---------------------|-------|--|
|                                                    | Basic Advanc                | ed Files            |       |  |
| 2                                                  | 2                           |                     |       |  |
|                                                    | Whiteboard                  | iPhone/iPad         |       |  |
| מצגת1 - PowerPoint P 🗃                             |                             |                     |       |  |
| Word -                                             | ייירע זום 9<br>אייירע זום 9 | Zoom Cloud Meetings | 3     |  |
| Share computer sound Optimize Screer               | Sharing for Video Clip      |                     | Share |  |
|                                                    |                             |                     | 11    |  |
|                                                    |                             |                     |       |  |

#### כלל מס' 15 - סיום ויציאה ממפגש

חשוב לוודא כי המפגש מתנתק בצורה מוחלטת עבור כלל המשתתפים בסופו.

- **End** לחצו על.
- End Meeting for all לחצו על. 2

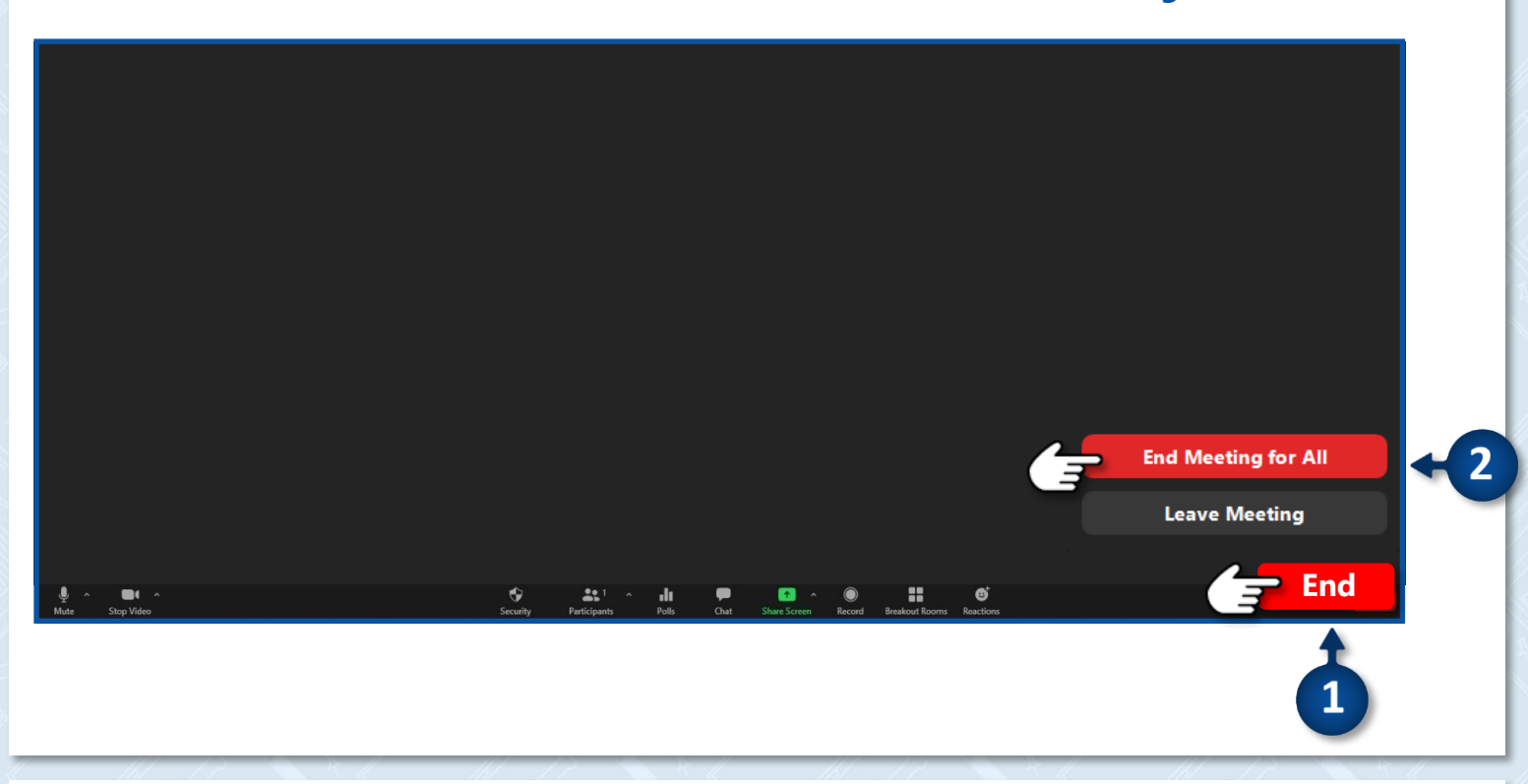

# כלל מס' 16 - הגדרת הרשאות בצ'אט

תוכלו לחסום שיחות פרטיות בצ׳אט בין התלמידים.

- (1 היכנסו ל ZOOM ולחצו על Settings (ראה כלל מס' 2 סעיף).
  - 2. וודאו כי שדה Private Chat כבוי

| INS & PRICING CONTACT SALES                                                                      | SCHEDULE A MEETIN                                                                                                    | G JOIN A MEETING | HOST A MEETING + |
|--------------------------------------------------------------------------------------------------|----------------------------------------------------------------------------------------------------|------------------|------------------|
| Security                                                                                         | In Meeting (Basic)                                                                                                    |                  |                  |
| Schedule Meeting<br>In Meeting (Basic)<br>In Meeting (Advanced)                                  | Require encryption for 3rd party endpoints (SIP/H.323)<br>By default, Zoom requires encryption for all data transferred between the Zoom<br>cloud, Zoom client, and Zoom Room. Turn on this setting to require encryption for<br>3rd party endpoints (SIP/H.323) as well. | 0                |                  |
| Email Notification<br>Other                                                                      | Chat<br>Allow meeting participants to send a message visible to all participants                                                                                                    | Y                | Modified Reset   |
| Private chat<br>Allow meeting participants to send a private 1:1 message to another participant. |                                                                                                    | Modified Reset   |                  |
|                                                                                                  | Auto saving chats<br>Automatically save all in-meeting chats so that hosts do not need to manually save<br>the text of the chat after the meeting starts.                                                                                                    | $\bigcirc$       |                  |

16

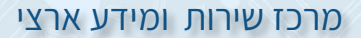

#### כלל מס' 17 - העברת קבצים

אין להעביר מסמכים באמצעות ה – ZOOM!

- (ראה כלל מס' 2 סעיף 1) Settings ולחצו על ZOOM 1. היכנסו ל
  - 2. כבו את השדה File transfer

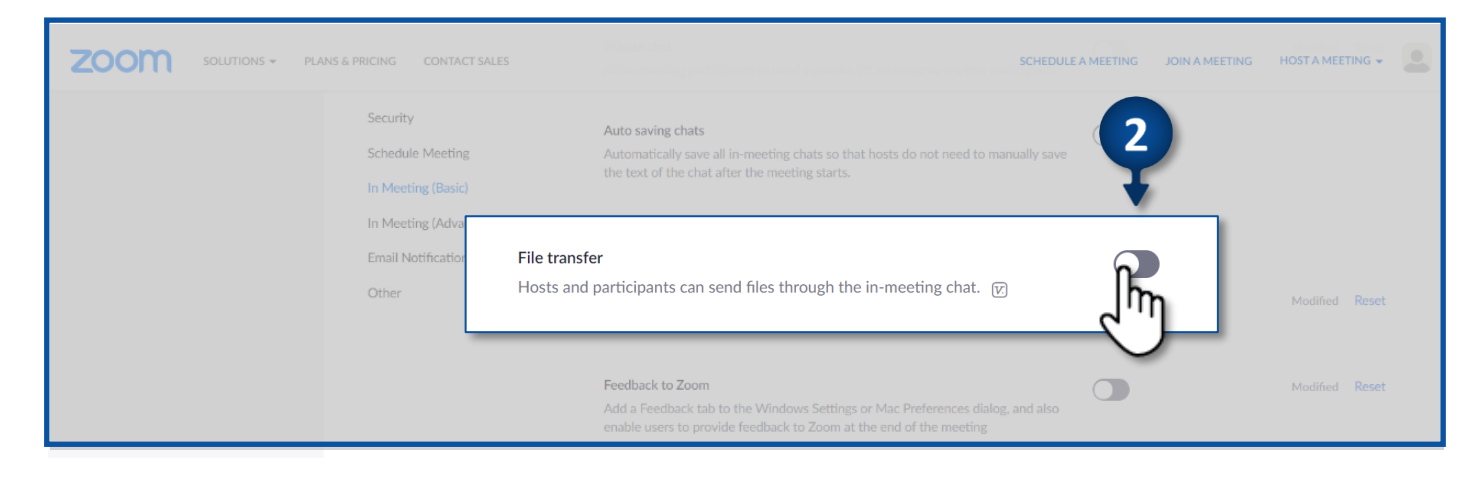

#### כלל מס' 18 – השתלטות מרחוק על מסך המפגש

בטלו את האפשרות להשתלטות מרחוק על מסך המחשב שלכם במהלך המפגש.

- 1. היכנסו ל ZOOM ולחצו על Settings (ראה כלל מס' 2 סעיף 1)
  - 2. כבו את השדה Remote control

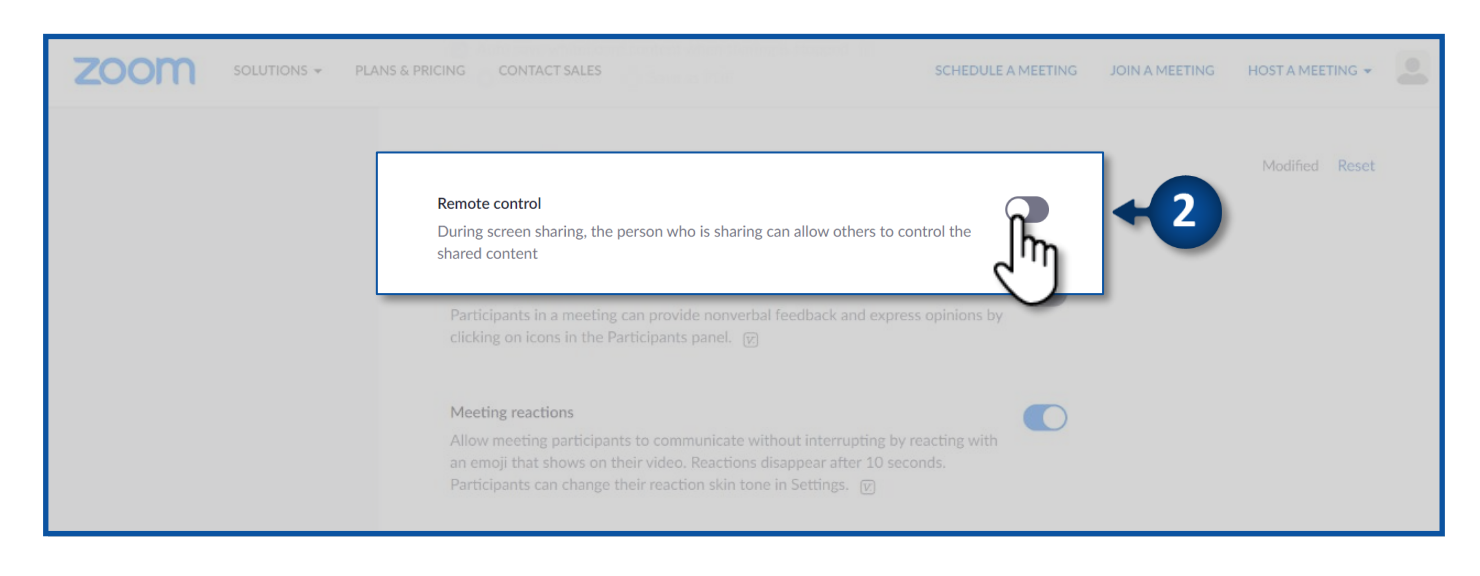

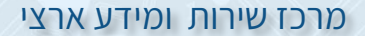